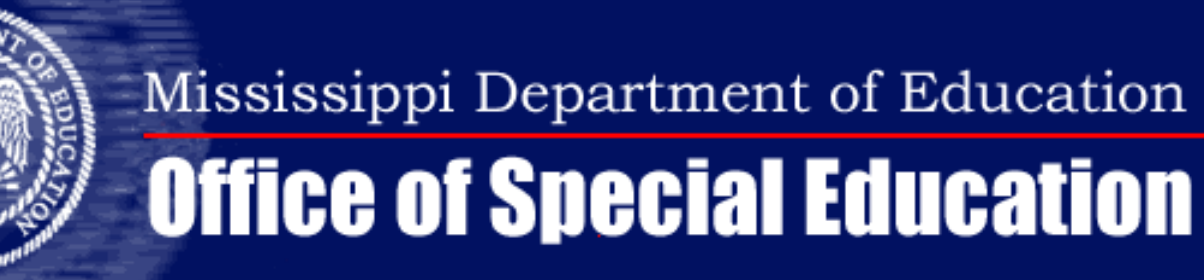

| Eile Interfaces Maintenance Modules Reports Security Query Block Help Window          |                                                                                                    |
|---------------------------------------------------------------------------------------|----------------------------------------------------------------------------------------------------|
| Mississippi Student Information System : Special Education Student Intervention Entry | <ul> <li>Launch MSIS</li> <li>Go to Modules -&gt;<br/>Students-&gt; Student<br/>Intervention Screen</li> <li>Select School</li> </ul> |

•Radio Buttons allow you to choose the type of student that you want to select:

| Eile | Interfaces.  | <u>M</u> aintenance | Modules    | <u>R</u> eports | Security     | Query     | ₿lock     | Help      | Window    |      |   |
|------|--------------|---------------------|------------|-----------------|--------------|-----------|-----------|-----------|-----------|------|---|
|      |              | R. 🔍 🚿              |            |                 |              |           |           |           |           |      | _ |
| Miss | issippi Stu  | dent Informatio     | on System  | : Special       | Education    | Studen    | nt Interv | ention    | Entry 🔅   |      |   |
| Sel  | ect District | /School             | Select Stu | Idents          | l Int        | terventio | -         |           |           |      |   |
|      |              |                     |            | Intervent       | tion Student | ts        | O Re      | eferral S | Students  |      |   |
| Sch  | ool Year     | District            | Name       |                 |              |           | Sch       | oo1 1     | Name      |      |   |
| 200  | 04-2005 💌    | 0130                | NATCHE     | EZ-ADAM         | IS           |           | 044       | ·         | NATCHEZ   | HIGH |   |
| Sel  | ect Stude    | nt                  |            |                 |              |           |           |           |           | Grad |   |
|      |              | ast Name            | First N    | ame             | MI           | SSN       |           |           | rthdate   |      |   |
|      |              |                     |            |                 |              |           |           |           | 7 73 1088 |      |   |
|      |              |                     |            |                 |              |           |           |           | 2 27 1027 |      |   |
|      |              |                     |            |                 |              |           |           | - 0.      | 5-27-1907 | 0.9  |   |
|      |              |                     |            |                 |              |           |           |           | -10-1966  | 09   |   |
|      |              |                     |            |                 |              |           |           |           | 5-01-1987 | 09   |   |
|      |              |                     |            |                 |              |           |           |           | 2-20-1988 | 09   |   |
|      |              |                     |            |                 |              |           |           |           | 3-11-1987 | 09   |   |
|      |              |                     |            |                 |              |           |           | 01        | 1-12-1987 | 09   |   |
| *    |              |                     |            |                 |              |           |           |           |           |      |   |
| *    |              |                     |            |                 |              |           |           |           |           |      |   |
|      |              | Sprina-2            | 2008-      |                 |              |           |           |           |           |      | _ |

Intervention Students – MSIS will populate based on the 4 criteria

•Referral Students – students that are referred for Intervention (after going through Tiers I and II) or Child Study – you must query for these students

| 🙀 Mississippi Student Information System : Student Intervention Entry |                                                             |    |
|-----------------------------------------------------------------------|-------------------------------------------------------------|----|
| Eile Interfaces Maintenance Modules Reports Security Query Block He   | lp                                                          |    |
|                                                                       |                                                             |    |
| Select District/School Select Students Intervention                   |                                                             |    |
| Intervention Students     C Reference                                 | ral Students                                                |    |
| School Year District Name School<br>2007-2008                         | Name                                                        |    |
| Select Student                                                        | Grade Intervention* Referral                                |    |
| MSIS ID Last Name First Name MI SN                                    | Birthdate Level 1 2 3 4 Child Study INV                     |    |
|                                                                       |                                                             |    |
|                                                                       |                                                             |    |
|                                                                       |                                                             |    |
|                                                                       |                                                             |    |
|                                                                       |                                                             |    |
|                                                                       | For Intervention Students.                                  |    |
|                                                                       | ror ingervention Students.                                  |    |
|                                                                       |                                                             |    |
| *1 Grades 1-3 any student that has failed lyear                       | MSIS will populate any students that meet one of the fou    | Ir |
| art of the Grade 3 or Grade 7 Miz                                     |                                                             |    |
|                                                                       | criteria on the intervention Screen                         |    |
|                                                                       |                                                             |    |
|                                                                       | MSIS will display the MSIS ID Name SSN DOB Grad             | le |
|                                                                       | inisite with display the tribib iD, italite, SSI(, DOD, Ola | 10 |
|                                                                       | Level, and Criteria                                         |    |
|                                                                       |                                                             |    |

A check-mark will appear in the column under the Intervention criteria the student has met

Highlight the student for whom you wish to enter data

| Eile Interfaces Maintenance Modules Reports Security Query Block Help Window         Image: Image: | Grade<br>thdate Level Race                    |
|----------------------------------------------------------------------------------------------------|-----------------------------------------------|
| *1 Grades 1-3 any student that has failed lyear         *1 Grades 1-3 any student that has failed lyear         Previously Referred?         Previously Referred Date         Referred to Intervention Date         Intervention Create Date         N         08-05-2004         08-10-2004         Promoted Last School Year         N         0                                                                                                    | MSIS Populates:<br>•School Year               |
| Type of Referral Referred To TST Date TST Decision Date Intervention Success?                                                                                                    | <ul><li>District</li><li>School</li></ul>     |
|                                                                                                    | •MSIS ID<br>•Name (Last Name, First Name, MI) |
|                                                                                                    | •SSN                                          |
|                                                                                                    | •Grade Level                                  |

| Eile Interfaces Maintenance Modules Reports Se                                                             | urity Query Block Help Window                                                                                                    |
|----------------------------------------------------------------------------------------------------|----------------------------------------------------------------------------------------------------|
|                                                                                                    | al la la la la la la la la la la la la l                                                                                                    |
| Mississippi Student Information System : Special Educ                                                      | ation Student Intervention Entry Development of the technological development of the technological development of the technological development of the technological development of the technological development of the technological development of the technological development of technological development of technological developme |
| Select District/School Select Students                                                                     | Intervention                                                                                                    |
| School Year District School MSIS ID Last Name                                                              | Grade<br>First Name MI SSN Birthdate Level Race<br>08-10-1997 01 Black                                                                                                    |
| *1 Grades 1-3 any student that has failed lyear                                                            |                                                                                                    |
| Previously Referred?<br>Previously Referred Date<br>Promoted Last School Year? Number of Suspension<br>N 0 | Refered to Intervention Date     Intervention Create Date       08-05-2004     08-10-2004                                                                                                    |
| Type of Referral Referred To TST Date                                                                      | <ul> <li>Previously Referred – MSIS will indicate (N or Y) if the student has been referred in a previous school year</li> </ul>                                                                                                    |
|                                                                                                    | <ul> <li>Previously Referred Date – the date the student was previously referred</li> </ul>                                                                                                    |

•Referred to Intervention Date – for #1, #2, and #4, this will be the beginning date for school pulled from the District Events Calendar – for #3, it will be the date that the 20<sup>th</sup> day of suspension or expulsion was received in MSIS

•Intervention Create Date – the date the procedure was run to populate the screen

| Eile Interfaces Maintenance Modules Reports Security Query Block Help Window                                                                                                    |
|----------------------------------------------------------------------------------------------------|
|                                                                                                    |
| Mississippi Student Information System : Special Education Student Intervention Entry                                                                                                    |
| Select District/School Select Students Intervention                                                                                                    |
| School Year District     School     MSIS ID     Last Name     First Name     MI     SSN     Birthdate     Level     Race       2004     0130     040     000000000000000000000000000000000000                                                                                                    |
| *1 Grades 1-3 any student that has failed lyear                                                                                                    |
| Previously Referred?       Previously Referred Date       Referred to Intervention Date       Intervention Create Date         N       08-05-2004       08-10-2004         Promoted Last School Year?       Number of Suspension Days for Current School Year         N       0         Type of Referral       Referred To TST Date |
| MSIS Populates:                                                                                                    |

 Promoted Last School Year? – MSIS populates a Y or N, for all those that met the criteria for #1 and #2- an N will be displayed – this comes from the data that was submitted in Month 9

 Number of Suspension Days for the Current School – MSIS will display the number of reported suspension days

| 🛱 Mississippi Student Information System                                                                                                    |
|----------------------------------------------------------------------------------------------------|
| 🙀 Mississippi Student Information System : Student Intervention Entry                                                                                                    |
| Eile Interfaces Maintenance Modules Reports Security Query Block Help                                                                                                    |
|                                                                                                    |
| Select District/School Select Students Intervention                                                                                                    |
| School Year District     School     MSIS ID     Last Name     First Name     MI     SSN     Birthdate     Grade       2007     2007     2007     2007     2007     2007     2007     2007     2007     2007     2007     2007     2007     2007     2007     2007     2007     2007     2007     2007     2007     2007     2007     2007     2007     2007     2007     2007     2007     2007     2007     2007     2007     2007     2007     2007     2007     2007     2007     2007     2007     2007     2007     2007     2007     2007     2007     2007     2007     2007     2007     2007     2007     2007     2007     2007     2007     2007     2007     2007     2007     2007     2007     2007     2007     2007     2007     2007     2007     2007     2007     2007     2007     2007     2007     2007     2007     2007     2007     2007     2007     2007     2007     2007     2007     2007     2007     2007     2007     2007     2007     2007     2007     2007     2007     2007     2007     2007     2007     2007     2007 <td< td=""></td<> |
| *1 Grades 1-3 any student that has failed 1year                                                                                                    |
| Previously Referred?       Previously Referred Date       Referred to Intervention Date       Intervention Create Date         Promoted Last School Year?       Number of Suspension Days for Current School Year       07-01-2007       Image: Constraint of Suspension Days for Current School Year                                                                                                    |
| Type of Referral Referred To TST Date TST Decision Date Intervention Success?                                                                                                    |
| LSC Referral Date     LSC Response     Yes - Student remains in Regular ED (Y)     ental Consent       Ves - Student is referred to Child Study (C)     No (N)     Evaluate Date                                                                                                    |
| Parent Permission Eligibility Decision To Serve Eligibility Date Failed Grade 02                                                                                                    |
|                                                                                                    |

## **Intervention Success? NOTE:**

Yes – Student remains in Regular ED - user should select this choice if student's intervention was a success and the student will remain in regular education – user will <u>NOT</u> enter any further data for the student on the Intervention screen

Yes – Student is referred to Child Study user should select this choice if the student's intervention was a success but the student is still going to be referred to LSC (maybe the parent requested referral to the LSC, etc.)

No - user selects this choice if the intervention was not a success, the student will now be referred to LSC (Local Survey Committee)

| 🖉 Mississippi Student Information System                                                                                                    |
|----------------------------------------------------------------------------------------------------|
| 🙀 Mississippi Student Information System : Student Intervention Entry                                                                                                    |
| Eile Interfaces Maintenance Modules Reports Security Query Elock Help                                                                                                    |
|                                                                                                    |
| Select District/School Select Students Intervention                                                                                                    |
| School Year District         School         MSIS ID         Last Name         First Name         MI         SSN         Birthdate         Level         Race           2004         0130         044         000391069         WARNER         LAWRENCE         S.         587-65-5827         07-27-1989         12         Black                                                             |
| *2 Grades 4-12 any student that has failed 2 years                                                                                                    |
| Previously Referred? Previously Referred Date Referred to Intervention Date Intervention Create Date          Previously Referred?       Previously Referred Date       Referred to Intervention Date       Intervention Create Date         Promoted Last School Year?       Number of Suspension Days for Current School Year       Image: Construction Date       Image: Construction Date |
| Type of Referral Referred To TST Date TST Decision Date Intervention Success?                                                                                                    |
| LSC Referral Date LSC Response Date ISC Response Date To Evaluate Date                                                                                                    |
| Parent Permission Messages from MSIS                                                                                                    |
| Eligibility Decision To Serve Eligibility Date IEP Date Failed Grade 08 10                                                                                                    |
|                                                                                                    |

When you select for Intervention Success? either "Yes – Student is referred to Child Study" <u>OR</u> "No":

This will activate the LSC Referral Date data field – when you enter this date (can't be before the TST Decision Date), you would want to notify your District SPED Office that you are referring a student to them for testing

The District SPED role will then enter the next eight data elements if needed

| 🖉 Mississippi Student Information System                                                                                                    |
|----------------------------------------------------------------------------------------------------|
| 🙀 Mississippi Student Information System : Student Intervention Entry                                                                                                    |
| Eile Interfaces Maintenance Modules Reports Security Query Block Help                                                                                                    |
|                                                                                                    |
| Select District/School Select Students Intervention                                                                                                    |
| School Year District         School         MSIS ID         Last Name         First Name         MI         SSN         Birthdate         Grade           2004         0130         044         000391069         WARNER         LAWRENCE         S.         587-65-5827         07-27-1989         I2         Black |
| *2 Grades 4-12 any student that has failed 2 years                                                                                                    |
| Previously Referred?       Previously Referred Date       Referred to Intervention Date       Intervention Create Date         08-24-2005       □       L/S Student         Promoted Last School Year?       Number of Suspension Days for Current School Year                                                       |
| Type of Referral Referred To TST Date TST Decision Date Intervention Success?                                                                                                    |
| Parental Consent Parental Consent<br>LSC Referral Date LSC Response Date 10 Evaluate Date                                                                                                    |
| Parent Permission Messages from MSIS Eligibility Decision To Serve Eligibility Date IEP Date Failed Grade 08 10                                                                                                    |
|                                                                                                    |

Once the LSC Referral Date has been entered the following two data fields should be entered.

**LSC Response** – users have three choices:

**TST - Referred Back to TST** 

**REGED - Remains in Regular Ed** 

**SPED - Referred for Comprehensive Assessment** 

LSC Response Date – date LSC Response was entered

When the user selects 'Referred Back to TST' or 'Remains in Regular Ed' for the LSC Response, data entry stops for those students (LSC Response Date is still required).

| 🛱 Mississippi Student Information System                                                                                                    |
|----------------------------------------------------------------------------------------------------|
| 🙀 Mississippi Student Information System : Student Intervention Entry                                                                                                    |
| Eile Interfaces Maintenance Modules Reports Security Query Elock Help                                                                                                    |
|                                                                                                    |
| Select District/School Select Students Intervention                                                                                                    |
| School Year District         School MSIS ID         Last Name         First Name         MI         SSN         Birthdate         Grade           2004         0130         044         000391069         WARNER         LAWRENCE         S.         587-65-5827         07-27-1989         12         Black |
| +2 Grades 4-12 any student that has failed 2 years                                                                                                    |
| Previously Referred?     Previously Referred Date     Referred to Intervention Date     Intervention Create Date       08-24-2005     L/S Student                                                                                                    |
| Promoted Last School Year? Number of Suspension Days for Current School Year                                                                                                    |
| Type of Referral Referred To TST Date TST Decision Date Intervention Success?                                                                                                    |
| LSC Referral Date LSC Response LSC Response Date To Evaluate Date                                                                                                    |
| Parent Permission Messages from MSIS                                                                                                    |
| Eligibility Decision To Serve Eligibility Date IEP Date Failed Grade 08 10                                                                                                    |
|                                                                                                    |

These three data fields (Parental Consent to Evaluate, Eligibility Decision, and Parent Permission to Serve) have a Yes or No answer in the drop down box – everyone defaults to null

**Parental Consent to Evaluate** – user selects Yes if the parent has given permission to test, select No if the parent declines permission

**Parental Consent to Evaluate Date** – user should enter evaluation date

**Eligibility Decision** – user selects Yes if the student has tested eligible or No if the student did not test eligible to be served

**Parent Permission to Serve** – user selects Yes if the parent has given permission for the student to be served or No if the parent declines permission

A Yes in <u>ALL THREE</u> data fields is required to allow access to the next two data fields (Eligibility and IEP Dates)

| 😹 Mississippi Student Information System                                                                                                    |                                                          |
|----------------------------------------------------------------------------------------------------|----------------------------------------------------------|
| 🙀 Mississippi Student Information System : Student Intervention Entry                                                                                                    |                                                          |
| Eile Interfaces Maintenance Modules Reports Security Query Block Help                                                                                                    |                                                          |
|                                                                                                    |                                                          |
| Select District/School Select Students Intervention                                                                                                    |                                                          |
| School Year District       School       MSIS ID<br>[2004]       Last Name       First Name       MI       SSN       Birthdate       Grade         2004       [0130]       [044]       [000391069]       WARNER       [LAWRENCE]       [S.]       [587-65-5827]       [07-27-1989]       [12]       [Black         *2 Grades 4-12 any student that has failed 2 years       Previously Referred?       Previously Referred Date       Referred to Intervention Date       Intervention Create Date       [08-24-2005]       [L/S Student         Promoted Last School Year?       Number of Suspension Days for Current School Year       [L/S Student]       [L/S Student] | The user en<br>(which can'<br>Referral Da<br>(which can' |
| Type of Referral Referred To TST Date TST Decision Date Intervention Success?                                                                                                    |                                                          |
| LSC Referral Date LSC Response LSC Response Date To Evaluate To Evaluate Date                                                                                                    | these fields                                             |
| Eligibility Decision     To Serve     Eligibility Date     IEP Date     Failer Grade 08 10                                                                                                    | will pull fro<br>screen                                  |
|                                                                                                    |                                                          |

The user enters the Eligibility Date (which can't be before the LSC Referral Date) and IEP Date (which can't be before the Eligibility Date)

All fields have to be Y to enter these fields OR before the dates will pull from the Student Update screen

| 🖄 Mississippi Student Information System                                                                                                    |
|----------------------------------------------------------------------------------------------------|
| 🙀 Mississippi Student Information System : Student Intervention Entry                                                                                                    |
| Eile Interfaces Maintenance Modules Reports Security Query Block Help                                                                                                    |
|                                                                                                    |
| Select District/School Select Students Intervention                                                                                                    |
| C Intervention Students C Referral Students                                                                                                    |
| School Year District Name School Name                                                                                                    |
| 2007-2008 🔽 6120 PEARL PUBLIC SCHOOL DI 004 NORTHSIDE ELE                                                                                                    |
| Select Student       Grad         MSIS ID       Last Name       First Name       MI       SSN       Birthdate       Leva         Image: Select Student       Image: Select Student |

For <u>Referral Students</u> (students that the users will pull into the screen IF Tier I and II were unsuccessful):

Select the radio button next to Referral Students

This clears the screen and will put you in Query Mode

Enter the MSIS ID for the student that you want to refer to Intervention or Child Study

Click the query button (flashlight) so that MSIS will find the student and pull them into the screen

| 🖉 Mississippi Student Information System                                                                                                    |
|----------------------------------------------------------------------------------------------------|
| 🙀 Mississippi Student Information System : Student Intervention Entry                                                                                                    |
| Eile Interfaces Maintenance Modules Reports Security Query Block Help                                                                                                    |
|                                                                                                    |
| Select District/School Select Students Intervention                                                                                                    |
| School Year District         School         MSIS ID         Last Name         First Name         MI         SSN         Birthdate           2007         0130         044         JAMARRICK         KE(         05-10-1990                                 |
| Previously Referred? Previously Referred Date Referred to Intervention Date Intervention Create Date          N       04-03-2008       Intervention Create Date         Promoted Last School Year?       Number of Suspension Days for Current School Year |
| Image: Market State     Image: Market State       Type of Referral     Referred To TST Date       TST Decision Date     Intervention Success?                                                                                                    |
| Child Study<br>Intervention<br>ISC Response<br>ISC Response Date<br>ISC Response Date<br>ISC Response Date                                                                                                    |
| Parent Permission Eligibility Decision To Serve Eligibility Date IEP Date                                                                                                    |
|                                                                                                    |

Data field Type of Referral will become active for the Referral Students only

User may select "Intervention" OR "Child Study"

If user selects Intervention, the next three data elements become active to allow data entry by regular ed

All first time students ruled eligible should come through this screen, including school 500 students

| 🖄 Mississippi Student Information System                                                                                                    |
|----------------------------------------------------------------------------------------------------|
| 🙀 Mississippi Student Information System : Student Intervention Entry                                                                                                    |
| Eile Interfaces Maintenance Modules Reports Security Query Block Help                                                                                                    |
|                                                                                                    |
| Select District/School Select Students Intervention                                                                                                    |
| School Year District         School         MSIS ID         Last Name         First Name         MI         SSN         Birth           2007         0130         044                                                                                                    |
| Previously Referred?         Previously Referred Date         Referred to Intervention Date         Intervention Create Date           N         04-03-2008         04-03-2008         04-03-2008         04-03-2008         04-03-2008         04-03-2008         04-03-2008         04-03-2008         04-03-2008         04-03-2008         04-03-2008         04-03-2008         04-03-2008         04-03-2008         04-03-2008         04-03-2008         04-03-2008         04-03-2008         04-03-2008         04-03-2008         04-03-2008         04-03-2008         04-03-2008         04-03-2008         04-03-2008         04-03-2008         04-03-2008         04-03-2008         04-03-2008         04-03-2008         04-03-2008         04-03-2008         04-03-2008         04-03-2008         04-03-2008         04-03-2008         04-03-2008         04-03-2008         04-03-2008         04-03-2008         04-03-2008         04-03-2008         04-03-2008         04-03-2008         04-03-2008         04-03-2008         04-03-2008         04-03-2008         04-03-2008         04-03-2008         04-03-2008         04-03-2008         04-03-2008         04-03-2008         04-03-2008         04-03-2008         04-03-2008         04-03-2008         04-03-2008         04-03-2008         04-03-2008         04-03-2008         04-03-2008         04-03-2008         04-03-2008 |
| Promoted Last School Year?         Number of Suspension Days for Current School Year           Y         0                                                                                                    |
| Type of Referral Referred To TST Date TST Decision Date Intervention Success?                                                                                                    |
| LSC Referral Date LSC Response Date To Evaluate                                                                                                    |
| Parent Permission     Messages from MSIS       Eligibility Decision     To Serve     Eligibility Date     IEP Date                                                                                                    |
|                                                                                                    |

If Child Study is selected, LSC Referral Date becomes active to allow data entry

Note: ALL Intervention data element fields are made inactive – the user can NOT enter any Intervention Data if Child Study is selected as the referral

User follows same rules as before entering the remaining data elements

| Mississippi Student Information System                                |                    |                      |                                |                                                                                      |  |  |  |  |  |  |
|-----------------------------------------------------------------------|--------------------|----------------------|--------------------------------|--------------------------------------------------------------------------------------|--|--|--|--|--|--|
| Mississippi Student Information System : Student Intervention Entry   |                    |                      |                                |                                                                                      |  |  |  |  |  |  |
| Eile Interfaces Maintenance Modules Reports Security Query Block Help |                    |                      |                                |                                                                                      |  |  |  |  |  |  |
|                                                                       | <b>F R N</b>       | ? <sup>:\$!</sup>    |                                |                                                                                      |  |  |  |  |  |  |
| Select District/School                                                | Select Students    | Intervention         |                                |                                                                                      |  |  |  |  |  |  |
|                                                                       | C Interve          | ntion Students O Ret | ferral Students                | ]                                                                                    |  |  |  |  |  |  |
| School Year Distr                                                     | ict Name           | Scho                 | ol Name                        |                                                                                      |  |  |  |  |  |  |
| 2007-2008 💌 2520                                                      | Jackson Public Sch | 1001s 013            | BRADLEY ELEMEN                 | VTARY SCHOO                                                                          |  |  |  |  |  |  |
| Select Student MSIS ID Last Name                                      | First Name         | MI SSN               | Grade<br>Birthdate Level<br>05 | Intervention <sup>★</sup> Referral<br>1 2 3 Child Study INV<br>□ □ □ □ □ □ □ □ □ □ □ |  |  |  |  |  |  |

Once data is entered for a Referral student on the Intervention tab, the Referral student will now show up when the Intervention radio button is selected

Users will not be able to query for the student by selecting the Referral radio button

MSIS will place a check under the appropriate referral column to indicate the selection that was made previously as to why the student was referred once data has been entered on the Intervention tab

| e Interfaces Maintenance Modules Reports Security Query                                                                                                    | Block Help                                                                                                    |
|----------------------------------------------------------------------------------------------------|----------------------------------------------------------------------------------------------------|
| Free Lunch Eligibility<br>Student Data<br>Personnel Data<br>Monthly Attendance<br>Yocational Data<br>Special Education Data<br>Einancial Data<br>District<br>MS Report Card<br>Superintendents Annual<br>Personnel Snap Shot | Initial Load Duplicate Students Student Transcript Unexcused Absences Gifted Students Student Indicators CARNEGIE Unit with NO CREDIT Graduates/Completers Enrollment and Attendance Dropouts Discipline/violence Student Transfer Student Roster |
| Mississipp<br>Information                                                                                                    | Promotions       Holding Area       Intervention       Summer Activity       Test Results       Cohort                                                                                                    |

MSIS will provide two reports that are generated from data entered on the Intervention Screen:

Student Intervention Report – alpha roster per school of what is seen on the screen

Student Intervention Compliance Report – alpha roster per school that lists Y and N for compliance for specific data elements

In MSIS, Go to Reports->Student Data ->Intervention...

|            |                             |          |             |              |      |       |                  |                       |         |       |        |       |                            |            |        |           |           |           | REPORT                                                                           |
|------------|-----------------------------|----------|-------------|--------------|------|-------|------------------|-----------------------|---------|-------|--------|-------|----------------------------|------------|--------|-----------|-----------|-----------|----------------------------------------------------------------------------------|
|            |                             |          |             |              |      |       |                  | St                    | udent : | Inte  | erver  | ntio  | n Repor                    | t          |        |           |           |           | Name (Last                                                                       |
| MIESSEJ    |                             |          |             |              |      |       |                  |                       |         | 200   | 7 - 3  | 2008  | _                          |            |        |           |           |           |                                                                                  |
| April 3,   | 2008                        | _        |             | -            | -    | -     | -                |                       |         | -     | -      | -     |                            |            | -      |           |           | _         | MSIS Stud                                                                        |
| Indreday   | , 0310 <b>0</b> DM          |          |             |              |      |       |                  |                       |         |       |        |       |                            |            |        |           |           |           | Inv # 1. Inv                                                                     |
|            |                             |          | MOID        | ы            | и    | ны    | TYPE             | PREV                  | INV     |       | • op   |       | REFERRAL                   | 797        |        | Lac       |           | Lac       | column to r                                                                      |
| NAME       | NAME                        | н.1.     | ID          | +1           | +2   | +3 +  | 4 REF.           | DATE                  | DATE    | s 30  | DATS   | IND   | 10<br>TS7                  | DATE       | SOC.   | DATE      | RESPONSE  | DATE      | column to I                                                                      |
| District:  | 1700 DESOT                  | no co s  | CHOOL DIST  |              |      |       |                  |                       |         |       |        |       |                            |            |        |           |           |           | Type of Re                                                                       |
| School     | 022 BORN                    | LAKE H   | IGH         |              |      |       |                  |                       |         |       |        |       |                            |            |        |           |           |           | represent C                                                                      |
|            |                             |          |             |              | x    |       |                  |                       | 07/01/0 | 07    | 0      | N     |                            |            |        |           |           |           |                                                                                  |
|            |                             |          |             |              | x    |       |                  |                       | 07/01/0 | 07    | 0      | N     |                            |            |        |           |           |           | Prev Refer                                                                       |
|            |                             |          |             |              | x    |       |                  |                       | 07/01/0 | 07    | 0      | N     |                            |            |        |           |           |           | has annear                                                                       |
|            |                             |          |             |              | х    |       |                  |                       | 07/01/0 | 07    | 0      | N     |                            |            |        |           |           |           | nus appear                                                                       |
|            |                             |          |             |              | х    |       |                  |                       | 07/01/0 | 07    | 0      | N     |                            |            |        |           |           |           | Inv Croata                                                                       |
|            |                             |          |             |              | х    |       |                  | 09/08/06              | 07/01/0 | 07    | 0      | N     |                            |            |        |           |           |           | Inv Create                                                                       |
|            |                             |          |             |              | х    |       |                  |                       | 07/01/0 | 07    | 0      | N     |                            |            |        |           |           |           | the screen                                                                       |
|            |                             |          |             |              | х    |       |                  |                       | 07/01/0 | 07    | 0      | N     |                            |            |        |           |           |           |                                                                                  |
|            |                             |          |             |              | x    |       |                  |                       | 07/01/0 | 07    | 0      | N     |                            |            |        |           |           |           | # of Susper                                                                      |
|            |                             |          |             |              | x    |       |                  |                       | 07/01/0 | 07    | 0      | N     |                            |            |        |           |           |           |                                                                                  |
|            |                             |          |             |              | ~    |       |                  |                       | 07/01/0 | 07    | 0      | N     |                            |            |        |           |           |           | suspension                                                                       |
|            |                             |          |             |              | x    |       |                  |                       | 07/01/0 | 07    | õ      | N     |                            |            |        |           |           |           | -                                                                                |
|            |                             |          |             |              | x    |       |                  |                       | 07/01/0 | 07    | 0      | N     |                            |            |        |           |           |           | L/S Ind - di                                                                     |
|            |                             |          |             |              | х    |       |                  |                       | 07/01/0 | 07    | 0      | N     |                            |            |        |           |           |           | 1,5 Ind u                                                                        |
|            |                             |          |             |              | х    |       |                  |                       | 07/01/0 | 07    | 0      | N     |                            |            |        |           |           |           | primary di                                                                       |
|            |                             |          |             |              | х    |       |                  |                       | 07/01/  | 07    | 0      | N     |                            |            |        |           |           |           |                                                                                  |
|            |                             |          |             |              | х    |       |                  |                       | 07/01/0 | 07    | 0      | N     |                            |            |        |           |           |           | Referral to                                                                      |
|            |                             |          |             |              | х    |       |                  |                       | 07/01/0 | 07    | 0      | N     |                            |            |        |           |           |           | 12                                                                               |
|            |                             |          |             |              | х    |       |                  |                       | 07/01/0 | 07    | 0      | N     |                            |            |        |           |           |           | limited to d                                                                     |
|            |                             |          |             |              | х    |       |                  | 09/08/06              | 07/01/0 | 07    | 0      | N     |                            |            |        |           |           |           |                                                                                  |
|            |                             |          |             |              | х    |       |                  |                       | 07/01/0 | 07    | 0      | и     |                            |            |        |           |           |           | TST Decisi                                                                       |
|            |                             |          |             |              | x    |       |                  |                       | 07/01/0 | 07    | 0      | N     |                            |            |        |           |           |           | anaaaa of t                                                                      |
|            |                             |          |             |              | x    |       |                  |                       | 07/01/0 | 07    | 0      | N     |                            |            |        |           |           |           | success of t                                                                     |
|            |                             |          |             |              | ^    |       |                  |                       | 07/01/0 | 07    | 0      | 14    |                            |            |        |           |           |           | TST Date                                                                         |
| *1 Grades  | 1-3 any stud                | lent the | at has fail | led i        | ı ye | ear.  |                  |                       |         | + Stu | udent  | has : | Transfer                   | Record as  | on be  | correspon | ding Enro | llment B  |                                                                                  |
| *2 Grades  | 4-12 any stu                | ident th | hat has fai | led          | 2 3  | years |                  |                       | P       | INV S | Succes |       |                            |            |        |           | LSC       | Respons   | Inv Success                                                                      |
| have 20    | dent who has<br>days or mor | e susp   | nsion in t  | he p:<br>che | cur: | rent  | z yea:<br>school | rs AND they<br>Lyear. |         | refe  | erred  | to Ci | hild Stud                  | dy.        |        |           | RE        | GED - Re  |                                                                                  |
| *4 A stude | ent scores at               | the M:   | inimal leve | el or        | n ar | ny pa | rt of            | the                   |         | N -   | Not S  | lucce | ssful.                     |            |        |           | SE        | PED - Rei | $\mathbf{V} = \mathbf{u} \mathbf{c} \mathbf{o} \mathbf{r} \mathbf{c} \mathbf{o}$ |
| Grade 3    | or Grade 7 M                | lississ: | ippi Curric | ulu          | m Te | est   |                  |                       | l       | У-    | Succe  | estu  | <ol> <li>Studer</li> </ol> | nt remains | s in R | egular ED |           | Compre    | 1 - user se                                                                      |
|            |                             |          |             |              |      |       |                  |                       |         |       |        |       |                            |            |        |           |           |           | ED                                                                               |
|            |                             |          |             |              |      |       |                  |                       |         |       |        |       |                            |            |        |           |           |           | C                                                                                |
|            |                             |          |             |              |      |       |                  |                       |         |       |        |       |                            |            |        |           |           |           | C = user se                                                                      |
|            |                             |          |             |              |      |       |                  |                       |         |       |        |       |                            |            |        |           |           |           | Study                                                                            |
|            |                             |          |             |              |      |       |                  |                       |         |       |        |       |                            |            |        |           |           |           | Study                                                                            |
|            |                             |          |             |              |      |       |                  |                       |         |       |        |       |                            |            |        |           |           |           | N = user se                                                                      |
|            |                             |          |             | _            |      |       |                  |                       |         |       |        |       |                            |            |        |           |           |           |                                                                                  |

## **REPORT DATA ELEMENTS:**

st Name, First Name, MI)

ent ID

v #2, Inv #3, Inv #4 – an "X" will appear in the reflect the criteria the student met

ef. – "Inv" will represent Intervention and "CS" will Child Study

red Date – dates are populated ONLY if the student ed on the Intervention screen previously

Date – the date the procedure was run to populate

1 Days – number of days reported to MSIS for for the current school year

lisplays a Y or N to indicate if the student has a isability of L/S

TST - the date you referred the student to TST lates within the current school year

ion Date –the date the TST made a decision on the the Intervention – can't be before the Referral to

s – MSIS will populate a

elects Yes – Successful, student remains in Regular

elects Yes – Successful, student is referred to Child

elects No, Not successful

|                      |                      |                      |        |                       |                     |                    |                                | St                        | udent 1               | Inte         | rven              | tio        | n Repor               | rt                    |              |                          |                 |                  |                       |         |             |            |              |                                                              |
|----------------------|----------------------|----------------------|--------|-----------------------|---------------------|--------------------|--------------------------------|---------------------------|-----------------------|--------------|-------------------|------------|-----------------------|-----------------------|--------------|--------------------------|-----------------|------------------|-----------------------|---------|-------------|------------|--------------|--------------------------------------------------------------|
| MIESSEJ              |                      |                      |        |                       |                     |                    |                                |                           |                       | 2007         | 7 - 2             | 2008       |                       |                       |              |                          |                 |                  |                       |         |             |            | MSIS         |                                                              |
| April 3,<br>Thursday | 2008<br>, 03.06      | DM .                 |        |                       |                     |                    |                                |                           |                       |              |                   |            |                       |                       | _            |                          |                 | _                | _                     | _       | Pag         | ge 2 (     | of 5         | REPORT DATA ELEMENTS (Continued):                            |
| LAST<br>NAME         | fir <i>s</i><br>Name | T<br>I               | н.1.   | MOID<br>STUDENT<br>ID | и<br>и<br>и<br>*1 * | і н<br>У V<br>2 +3 | I<br>N TYPE<br>V OF<br>*4 REF. | d rev<br>Referred<br>Date | INV<br>CREATE<br>DATE | •<br>30<br>D | of<br>Spen<br>Ats | L/S<br>IND | Reperbal<br>70<br>TS7 | 707<br>Decisi<br>Date | ON IN<br>SUC | LGC<br>V REFERRI<br>DATE | L LSC<br>RESPON | P.ES<br>SE I     | LOC<br>SPONSE<br>DATE | PCE     | PCE<br>DATE | BLI<br>DE( | G.<br>2. PPS | LSC Referral Date - can't be before the<br>TST Decision Date |
| District:            | 1700                 | DESOTO               | co so  | HOOL DIST             |                     |                    |                                |                           |                       |              |                   |            |                       |                       |              |                          |                 |                  |                       |         |             |            |              |                                                              |
| School:              | 022                  | BORN LA              | акв на | GH                    |                     |                    |                                |                           |                       |              |                   |            |                       |                       |              |                          |                 |                  |                       |         |             |            |              | LSC Response – MSIS will populate a                          |
|                      |                      |                      |        |                       | х                   |                    |                                |                           | 07/01/0               | 07           | 0                 | N          |                       |                       |              |                          |                 |                  |                       |         |             |            |              |                                                              |
|                      |                      |                      |        |                       | х                   |                    |                                |                           | 07/01/0               | 07           | 0                 | N          |                       |                       |              |                          |                 |                  |                       |         |             |            |              | TST – Referred back to TST                                   |
|                      |                      |                      |        |                       | x                   |                    |                                |                           | 07/01/0               | 07           | 0                 | N          |                       |                       |              |                          |                 |                  |                       |         |             |            |              |                                                              |
|                      |                      |                      |        |                       | ×                   |                    |                                |                           | 07/01/0               | 07           | 0                 | N          |                       |                       |              |                          |                 |                  |                       |         |             |            |              | <b>RECED</b> Remains in Regular Ed                           |
|                      |                      |                      |        |                       | ×                   |                    |                                |                           | 07/01/0               | 07           | 0                 | N          |                       |                       |              |                          |                 |                  |                       |         |             |            |              | REGED – Remains in Regular Eu                                |
|                      |                      |                      |        |                       |                     |                    |                                | 09/09/06                  | 07/01/0               | 07           | 0                 | N          |                       |                       |              |                          |                 |                  |                       |         |             |            |              |                                                              |
|                      |                      |                      |        |                       | x                   |                    |                                |                           | 07/01/0               | 07           | 0                 | N          |                       |                       |              |                          |                 |                  |                       |         |             |            |              | SPED – Referred to Comprehensive                             |
|                      |                      |                      |        |                       | х                   |                    |                                |                           | 07/01/0               | 07           | 0                 | N          |                       |                       |              |                          |                 |                  |                       |         |             |            |              | Assessment                                                   |
|                      |                      |                      |        |                       | х                   |                    |                                |                           | 07/01/0               | 07           | 0                 | N          |                       |                       |              |                          |                 |                  |                       |         |             |            |              | 1105005000000                                                |
|                      |                      |                      |        |                       | х                   |                    |                                |                           | 07/01/0               | 07           | 0                 | N          |                       |                       |              |                          |                 |                  |                       |         |             |            |              | ISC Despense Data the data ISC                               |
|                      |                      |                      |        |                       | х                   |                    |                                |                           | 07/01/0               | 07           | 0                 | N          |                       |                       |              |                          |                 |                  |                       |         |             |            |              | LSC Response Date – the date LSC                             |
|                      |                      |                      |        |                       | х                   |                    |                                |                           | 07/01/0               | 07           | Ð                 | N          |                       |                       |              |                          |                 |                  |                       |         |             |            |              | Response was entered                                         |
|                      |                      |                      |        |                       | х                   |                    |                                |                           | 07/01/0               | 07           | 0                 | N          |                       |                       |              |                          |                 |                  |                       |         |             |            |              |                                                              |
|                      |                      |                      |        |                       | x                   |                    |                                |                           | 07/01/0               | 07           | 0                 | N          |                       |                       |              |                          |                 |                  |                       |         |             |            |              | PCF - Parant Consent To Evaluate                             |
|                      |                      |                      |        |                       | x                   |                    |                                |                           | 07/01/0               | 07           | 0                 | N          |                       |                       |              |                          |                 |                  |                       |         |             |            |              | I CE - I al ent Consent To Evaluate                          |
|                      |                      |                      |        |                       | ×                   |                    |                                |                           | 07/01/0               | 07           | 0                 | N          |                       |                       |              |                          |                 |                  |                       |         |             |            |              | defaults to Null and must be set to Y or                     |
|                      |                      |                      |        |                       | ~ ~                 |                    |                                |                           | 07/01/0               | 07           | 0                 | M          |                       |                       |              |                          |                 |                  |                       |         |             |            |              | hu naan                                                      |
|                      |                      |                      |        |                       | ~                   |                    |                                |                           | 07/01/0               | 07           | 0                 | N          |                       |                       |              |                          |                 |                  |                       |         |             |            |              | by user                                                      |
|                      |                      |                      |        |                       | x                   |                    |                                |                           | 07/01/0               | 07           | 0                 | N          |                       |                       |              |                          |                 |                  |                       |         |             |            |              |                                                              |
|                      |                      |                      |        |                       | x                   |                    |                                | 09/09/06                  | 07/01/0               | 07           | 0                 | N          |                       |                       |              |                          |                 |                  |                       |         |             |            |              | PCE Date – the evaluation date                               |
|                      |                      |                      |        |                       | 2                   |                    |                                |                           | 07/01/0               | 07           | 0                 | N          |                       |                       |              |                          |                 |                  |                       |         |             |            |              |                                                              |
|                      |                      |                      |        |                       | х                   |                    |                                |                           | 07/01/0               | 07           | 0                 | N          |                       |                       |              |                          |                 |                  |                       |         |             |            |              | Elig Dec – Eligibility Decision defaults                     |
|                      |                      |                      |        |                       | х                   |                    |                                |                           | 07/01/0               | 07           | 0                 | N          |                       |                       |              |                          |                 |                  |                       |         |             |            |              | Eng. Dec. Englointy Decision delaunts                        |
|                      |                      |                      |        |                       | х                   |                    |                                |                           | 07/01/0               | 07           | 0                 | N          |                       |                       |              |                          |                 |                  |                       |         |             |            |              | Null and must be set to Y or N by user                       |
|                      |                      |                      |        |                       |                     |                    |                                |                           |                       |              |                   |            |                       |                       |              |                          |                 |                  |                       |         |             |            |              |                                                              |
| *1 Grades            | 1-3 any              | studer               | t tha  | t has fail            | Led 1               | year.              | -                              |                           | Ē                     | Stu          | dent              | has :      | Transfer              | Record                | and no       | correspo                 | nding En        | rollme<br>SC Res | nt Reco               | ord.    |             |            |              | <b>PPS – Parent Permission to Serve defau</b>                |
| *3 Any stu           | u-1∠ an<br>dent wh   | vy stude<br>vo has f | ailed  | one of th             | he pre              | year<br>vious      | 2 year                         | s AND they                | , ľ                   | C            | Succe             | -<br>ssfui | 1. Stude              | nt is                 |              |                          | ll"             | TST -            | Referr                | ed bac) | k to Ti     | ST         |              | to Null and much he act to V co N h                          |
| have 20              | days o               | r more               | auape  | nsion in t            | the cu              | rrent              | school                         | year.                     | .                     | refe         | rred              | to Ci      | hild Stu              | dy.                   |              |                          |                 | REGED            | - Rena:               | ins in  | Regula      | ar ED      |              | to Null and must be set to Y or N by use                     |
| *4 A stude           | nt scor              | es at t              | the Mi | nimal leve            | el on               | any p              | art of                         | the                       |                       | N - 1        | Not S             | ucces      | ssful.                |                       |              |                          |                 | SPED -           | Refer                 | red to  |             |            |              |                                                              |

Grade 3 or Grade 7 Mississippi Curriculum Test

| ;    | referred to Child Study.                       | REGED - Remains in Regular ED |  |
|------|------------------------------------------------|-------------------------------|--|
| 1    | N - Not Successful.                            | SPED - Referred to            |  |
| - I' | Y - Successful. Student remains in Regular ED. | Comprehensive Assessment      |  |
|      |                                                |                               |  |

ty Decision defaults to to Y or N by user

ssion to Serve defaults set to Y or N by user

Eligibility Date and IEP Date will print on a second line if the dates have been entered for the student

| Student Inter                                                                                                    | <b>REPORT DATA ELEMENTS:</b>                                   |                                                                                                  |                                                        |                                                                                                    |
|----------------------------------------------------------------------------------------------------|----------------------------------------------------------------|--------------------------------------------------------------------------------------------------|--------------------------------------------------------|----------------------------------------------------------------------------------------------------|
| April 3, 2008<br>Thuroday, 03:14 FM                                                                                                    | 2000 - 2007                                                    |                                                                                                  | Page 1 c                                               | Name (Last Name, First Name, MI)                                                                                        |
| NSIS<br>LAST FIRST STUDENT INV INV INV INV<br>NAME NAME M.I. ID *1 *2 *3 *4                                                                                                    | PEFERRAL<br>TYPE OF TO<br>REFERRAL TST                         | TST<br>DECISION INTERVENTION ELIGIBILITT<br>DATE SUCCESS DATE                                    | IED L/S<br>DATE STUDENT                                | MSIS Student ID                                                                                                    |
| District: 1700 DESOTO CO SCHOOL DIST                                                                                                    |                                                                |                                                                                                  |                                                        | column to reflect the criteria the student met                                                                          |
| x                                                                                                    | Y                                                              | у у                                                                                              | N                                                      | Type of Referral – "Inv" will represent Intervention and                                                                |
| x<br>x                                                                                                    | х<br>х<br>х                                                    | Х Х<br>Х Х<br>Х Х                                                                                | N<br>N                                                 | "CS" will represent Child Study                                                                                         |
| x<br>x                                                                                                    | У<br>У                                                         | У У<br>У У                                                                                       | N<br>N                                                 | Referral to TST – must be within 20 <u>school</u> days of<br>Referred to Intervention date                              |
| x<br>x<br>x                                                                                                    | х<br>Х<br>Х                                                    | Х Х<br>Х Х<br>Х Х                                                                                | N<br>N<br>N                                            | TST Decision Date – must be within 18 weeks of the                                                                      |
| x<br>x                                                                                                    | У<br>У<br>                                                     | У У<br>У У<br>У У                                                                                | N<br>N                                                 | Referral to TST date – MSIS will use <u>school</u> days to<br>calculate                                                 |
| x<br>x                                                                                                    | y<br>N<br>N                                                    | x y<br>N N                                                                                       | N<br>N                                                 | Intervention Success                                                                                                    |
| x<br>x                                                                                                    | Y<br>Y<br>Y                                                    | N N<br>Y Y<br>V V                                                                                | N<br>N                                                 | Y – Intervention Success was entered                                                                                    |
| x<br>x                                                                                                    | N<br>Y                                                         | N N<br>Y Y                                                                                       | N<br>N                                                 | N – No Intervention Success was entered                                                                                 |
| X<br>X<br>X                                                                                                    | Y<br>Y<br>Y                                                    | У У<br>У У<br>У У                                                                                | N<br>N                                                 | Eligibility Date – must be within 60 <u>calendar</u> days of the                                                        |
| x<br>x                                                                                                    | х<br>Х                                                         | n n<br>Y Y                                                                                       | N<br>N                                                 | Parental Consent to Evaluate Date                                                                                       |
| x<br>x                                                                                                    | х<br>х                                                         | х х<br>х х                                                                                       | N<br>N                                                 | IEP Date – must be within 30 <u>calendar</u> days of Eligibility<br>Date                                                |
| *1 Grades 1-3 any student that has failed 1 year. *2 Grades 4-12 any student that has failed 2 years.                                                                                                    | + Student has Transfer Reco<br>Intervention Success            | cord and no corresponding Enrollment<br>All Other Compliance Fields                              | Record.                                                | L/S Student – Y or N                                                                                                    |
| *2 Any student who has failed one of the previous 2 years<br>AND they have 20 days or more suppension in the oursent school year. *4 A student scores at the Minimal level on any part of the Grade 2 or | Y - Intervention Success<br>was entered<br>N - No Intervention | Y - Field has been entered and<br>N - Field is required and is mi<br>has been entered and is not | is in compliance<br>issing OR Field<br>t in compliance | NOTE: A "Y" will appear under each of the above                                                                         |
| Grade / Rississippi Curriculum Test                                                                                                    | Success was entered                                            |                                                                                                  |                                                        | headings if the dates are in compliance. An "N" will appear<br>under each of the above headings if the dates are NOT in |
|                                                                                                    |                                                                |                                                                                                  |                                                        | compliance. For Inv Success, a Y indicates a selection was                                                              |

made and an N indicates that no selection was made.

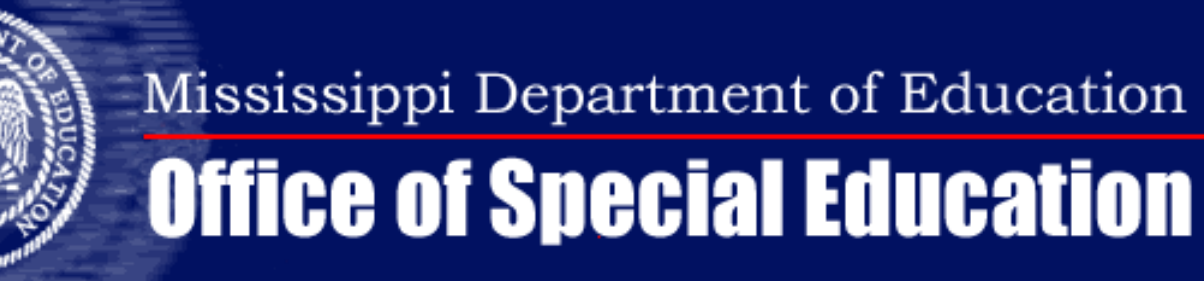